Windows®XP ドライバのインストール手順について

2001年11月

#### <はじめに>

このたびは、IPMATE FT3000R をお買い求め頂き誠にありがとうございます。 本書では IPMATE FT3000R-ST を Windows®XP でご利用いただくためのネットワークドライバのインスト ール方法についてご説明しています。本書の手順を良くお読みになって、ドライバのインストールを 行ってください。

・ Windows®は、米国Micorsoft Corporationの米国およびその他の国における登録商標です。

#### <インストールの流れ>

ドライバ、設定ユーティリティをダウンロードし、解凍します。

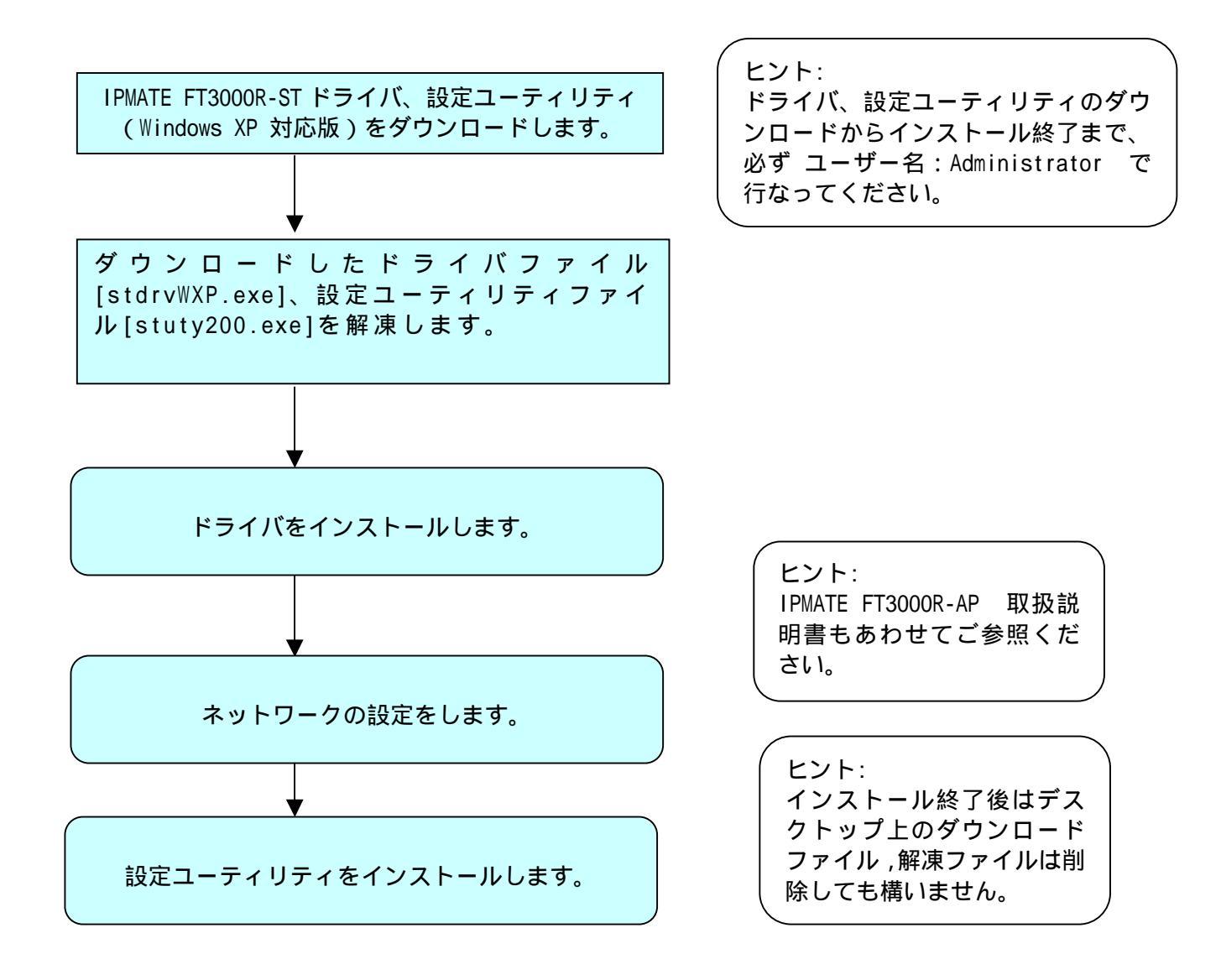

# ドライバ、設定ユーティリティのダウンロードと解凍

#### <ドライバ、設定ユーティリティのダウンロード>

ホームページより、IPMATE FT3000R-ST用ドライバ、設定ユーティリティをダウンロードします。 保存先には、お使いのパソコンの「デスクトップ」を指定してください。 ダウンロード後、デスクトップにドライバ:stdrvWXP.exe 設定ユーティリティ:stuty200.exeとい う名前の実行形式ファイルが作成されます。

#### <ドライバの解凍手順>

- 1. デスクトップにダウンロードされた、[stdrvWXP.exe]をダブルクリックします。 デスクトップ上に、[stdrvWXP]というフォルダが作成されます。
- 2. [stdrvWXP]フォルダを開くと、以下のディレクトリ構成になっています。

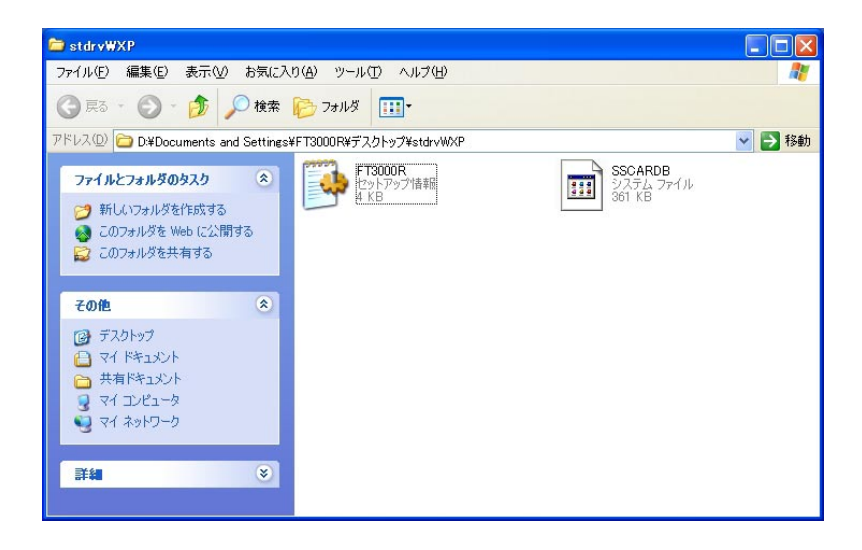

#### <設定ユーティリティの解凍手順>

- 1. デスクトップにダウンロードされた、[stuty200.exe]をダブルクリックします。 デスクトップ上に、[stuty200]というフォルダが作成されます。
- 2. [stuty200]フォルダを開くと、以下のディレクトリ構成になっています。

| 😂 stuty200                                                 |                                                                        |                                                                |            |
|------------------------------------------------------------|------------------------------------------------------------------------|----------------------------------------------------------------|------------|
| ファイル(E) 編集(E) 表示(V) お気に入                                   | り(白) ツール(ロ) ヘルプ(日)                                                     |                                                                | <b>A</b> * |
| 🔾 Rā - 🐑 - 🏂 🔎 検索                                          | No 24113 🛄                                                             |                                                                |            |
| アドレス(D) 🛅 C#Documents and Settings                         | /Owner¥デスクトップ¥stuty200                                                 |                                                                | 💙 🄁 移動     |
| ファイルとフォルダのタスク<br>デ 新しいフォルダを作成する                            | INST321<br>EX. 7r1/h<br>238 KB                                         | ISDEL<br>InstallShield Deleter.<br>Stirling Technologies, Inc. | 5          |
| <ul> <li>このフォルダを Web に公開する</li> <li>このフォルダを共有する</li> </ul> | SETUP<br>LIB ファイル<br>199 KB                                            | SETUP.1<br>1 ファイルレ<br>229 KB                                   |            |
| <b>その他</b> (名)                                             | SETUP.DLL<br>30.105.0<br>Setup Launcher Resource                       | DISK1.ID<br>ID ファイル<br>1 KB                                    |            |
| <ul> <li>○ スイドキュメント</li> <li>○ 共有ドキュメント</li> </ul>         | SETUP<br>Setup Launcher (SETUP.EXE)<br>InstallShield Corporation, Inc. | SETUP<br>構成設定<br>1 KB                                          |            |
| <ul> <li>3 マイ コンピュータ</li> <li>3 マイ ネットワーク</li> </ul>       | SETUP<br>インターネット通信設定<br>80 KB                                          | SETUP.PKG<br>PKG ファイル<br>1 KB                                  |            |
| <b>#</b> #                                                 |                                                                        |                                                                |            |
| stuty200<br>ファイル フォルダ<br>更新日時: 2001年11月12日、20:18           |                                                                        |                                                                |            |
|                                                            |                                                                        |                                                                |            |
|                                                            |                                                                        |                                                                | ·          |
|                                                            | 1                                                                      |                                                                | них 🖘      |

この後、次ページ以降を参照し、ドライバのインストールを行なってください。

#### Windows®XP ドライバのインストール

2000年11月

#### <はじめに>

このたびは、IPMATE FT3000R をお買い求め頂き誠にありがとうございます。 本書では IPMATE FT3000R-ST を Windows®XP でご利用いただくためのネットワークドライバのインス トール方法についてご説明しています。本書の手順を良くお読みになって、ドライバのインストール を行ってください。

・Windows®は、米国Micorsoft Coporrationの米国およびその他の国における登録商標です。

#### <インストール手順>

Windows®XPのプラグアンドプレイ機能によって本装置を検出します。お使いのパソコンによって は、Windows®XP で表示される画面は、本紙で説明している画面と異なる場合があります。

1.パソコンを起動し、Administrator特権を持つユーザ名でログインします。

2. IPMATE FT3000R - ST を PCMCIAスロットにセットします。

「新しいハードウエアが見つかりました」画面が表示され、ドライバのインストールが開始さ れます。

🚺 新しいハードウェアが見つかりました 본 KANDA\_SSC\_ 001\_\_\_

3.「新しいハードウエアの検索」ウィザードが開始されます。 一覧または特定の場所からインストールする(詳細)を選択し、[次へ]をクリックします。

| 新しいハードウェアの検出ウィザード |                                                          |  |
|-------------------|----------------------------------------------------------|--|
|                   | 新しいハードウェアの検索ウィザードの開始                                     |  |
|                   | このウィザードでは、次のハードウェアに必要なソフトウェアをインストールします:<br>KANDA_SSC_001 |  |
|                   | ハードウェアに付属のインストール CD またはフロッピー ディ<br>スクがある場合は、挿入してください。    |  |
|                   | インストール方法を選んでください。                                        |  |
|                   | ○ ソフトウェアを自動的にインストールする (推奨)(1)                            |  |
|                   | ●一覧または特定の場所からインストールする(詳細)(S))                            |  |
|                   | 続行するには、[次へ]をクリックしてください。                                  |  |
|                   | < 戻る(B) 次へ(W) キャンセル                                      |  |

4.「次の場所を含める」をチェックし[参照]をクリックしてください。

| 新しいハードウェアの検出ウィザード                                                                                                    |
|----------------------------------------------------------------------------------------------------|
| 検索とインストールのオブションを選んでください。                                                                                                    |
| <ul> <li>○ 次の場所で最適のドライバを検索する⑤</li> <li>下のチェック ボックスを使って、リムーバブル メディアやローカル パスから検索できます。検索された最適のドラ<br/>イバがインストールされます。</li> <li>□リムーバブル メディア (フロッピー、CD-ROM など) を検索(M)</li> <li>☑ 次の場所を含める⑥</li> </ul> |
| E¥Ccd 参照(E)<br>●検索しないで、インストールするドライバを選択する(D)<br>ー覧からドライバを選択するには、このオブションを選びます。選択されたドライバは、ハードウェアに最適のもの<br>とは限りません。                                                                                 |
| < 戻る(B) 次へ(N) > キャンセル                                                                                                    |

5.「フォルダの参照」画面が表示されたら、デスクトップ上の[ stdrvWXP ]をクリックし、 [ OK ]をクリックします。

| フォルダの参照 ? 🔀                                                                                                    |  |
|----------------------------------------------------------------------------------------------------|--|
| ハードウェアのドライバを含むフォルダを選んでください。                                                                                                    |  |
| <ul> <li>         ぼう デスクトップ         <ul> <li>                  ・</li> <li>                 マイ ドキュメント                 ・</li> <li>                 マイ コンピュータ                 ・</li> <li>                 マイ ネットワーク                 </li> <li>                      sturtyWXP</li></ul></li></ul> |  |
| サブ フォルダを表示するには、プラス (+) サインをクリックしてください。                                                                                                    |  |
| OK キャンセル                                                                                                    |  |

6.検索場所を確認して、[次へ]をクリックします。

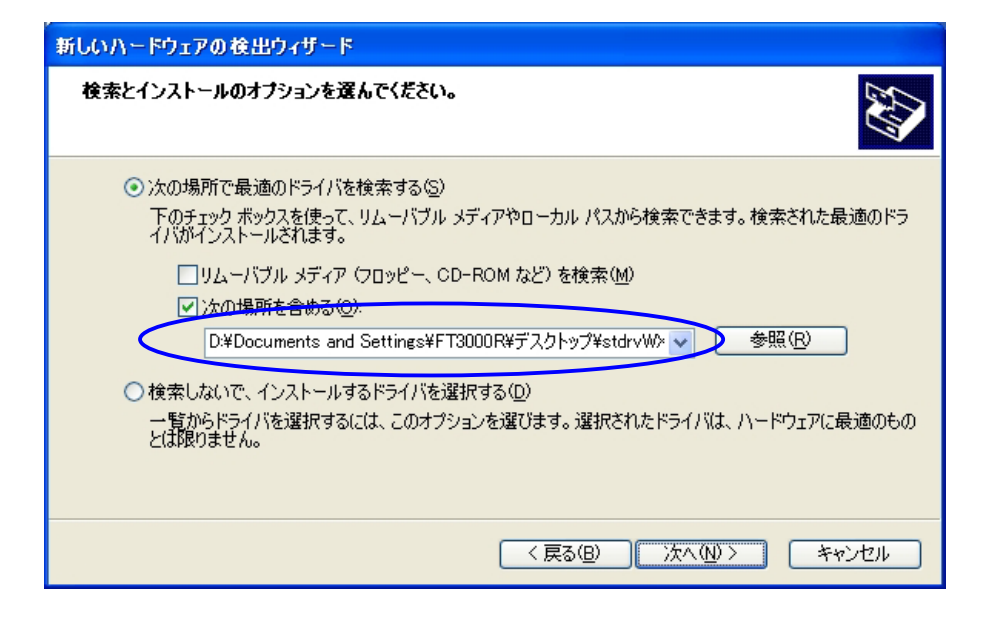

7.次の画面が表示された場合は[続行]をクリックします。

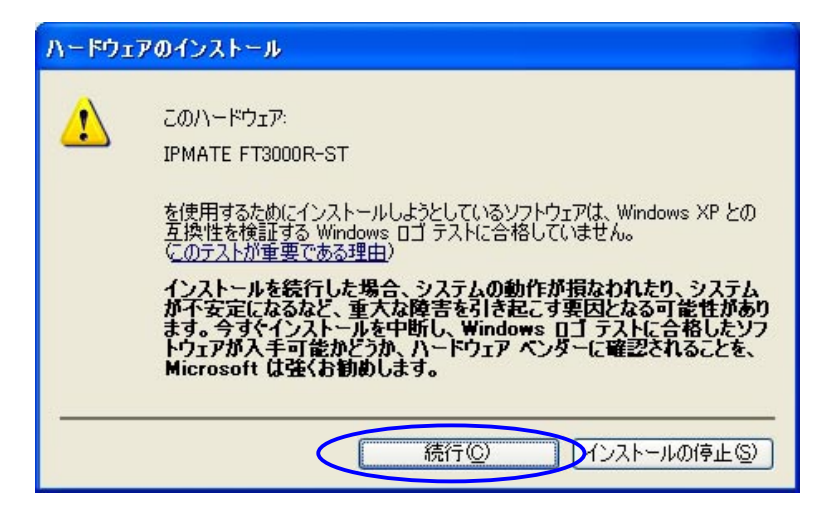

8.「ファイルが必要」の画面が表示されたら、[参照]をクリックし、 「デスクトップ」上の「stdrvWXP」フォルダを開いて「 SSCARDB.SYS 」を選択し[ 開く ]をク リックします。

| ファイルの場所             |                    |                         |   |         | ? 🛛   |
|---------------------|--------------------|-------------------------|---|---------|-------|
| ファイルの場所型:           | 🚞 stdrvWXP         |                         | ~ | 3 🕫 🖻 [ |       |
| していたファイル            | SSCARDB            |                         |   |         |       |
| <b>ごう</b><br>デスクトップ |                    |                         |   |         |       |
| الرياني<br>الريانية |                    |                         |   |         |       |
| ארבאנב אד           |                    |                         |   |         |       |
|                     |                    |                         |   |         |       |
| マイ ネットワーク           | ファイル名( <u>N</u> ): | SSCARDB                 |   | ~       |       |
|                     | ファイルの種類(工):        | sscardb.sys;sscardb.sy_ |   | ~       | キャンセル |

9.[完了]ボタンをクリックすると、インストールが完了します。

| 新しいハードウェアの検出ウィザード |                                                                             |  |
|-------------------|-----------------------------------------------------------------------------|--|
|                   | 新しいハードウェアの検索ウィザードの完了<br>次のハードウェアのソフトウェアのインストールが完了しました:<br>IPMATE FT3000R-ST |  |
|                   | [完了] をクリックするとウィザードを閉じます。                                                    |  |
|                   | < 戻る(B) <b>完了</b> キャンセル                                                     |  |

この後、次頁以降を参照しネットワークの設定を行ってください。

## ネットワークの設定

#### <ネットワークの設定手順>

ワイヤレスLANに接続するためのネットワークの設定を行ないます。

1. [スタート] [コントロールパネル]をクリックします。

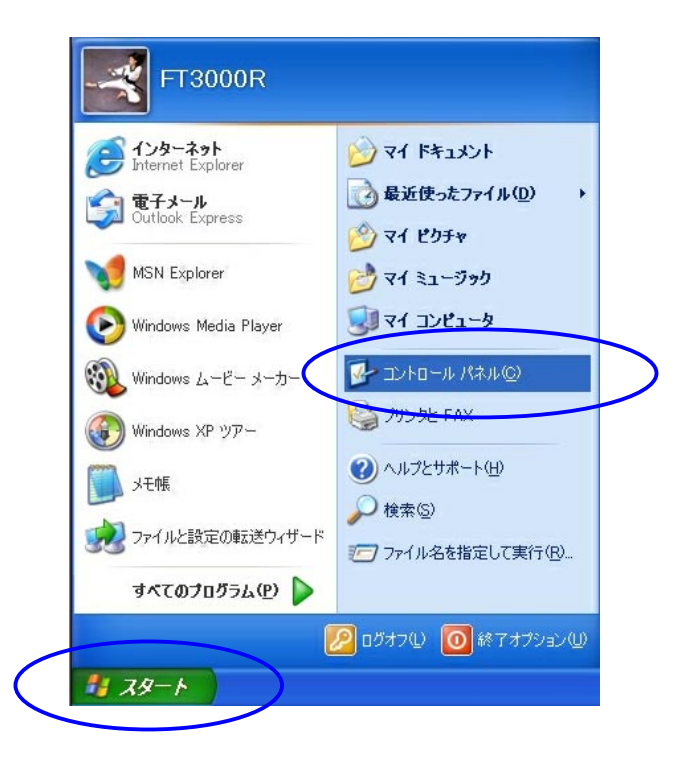

2.「ネットワークとインターネット接続」をクリックします。

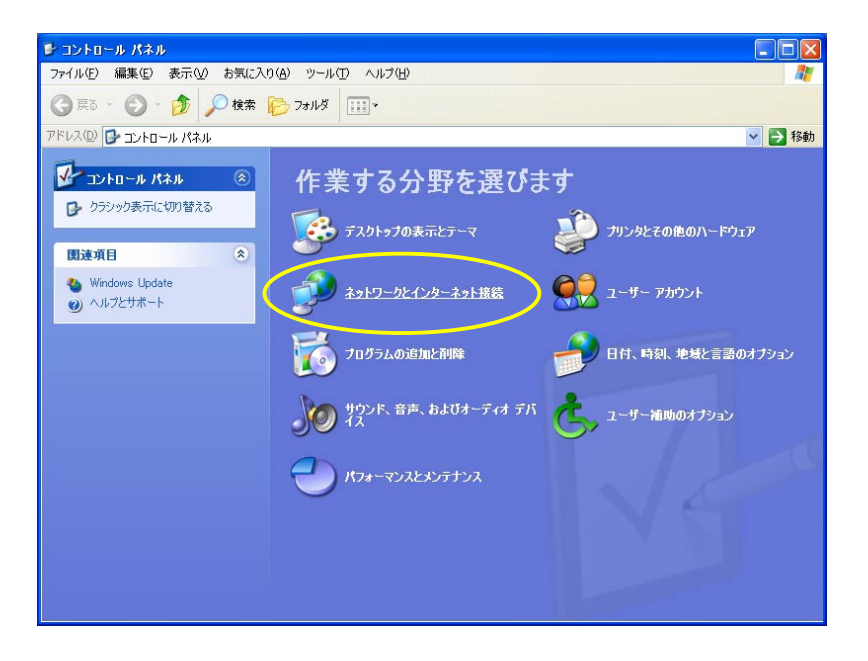

3. [ネットワーク接続]をクリックします。

| 🕑 ネットワークとインターネット 接続                                                                                                    |                                                                                                    |          |
|----------------------------------------------------------------------------------------------------|----------------------------------------------------------------------------------------------------|----------|
| ファイル(E) 編集(E) 表示(V) お気に入                                                                                                    | りんシーツール ① ヘルプ(出)                                                                                                    | <b>A</b> |
| 🌀 戻る 🔹 🕥 🕤 🏂 🔎 検索                                                                                                    | 🔁 אזאע 📰 ד                                                                                                    |          |
| アドレス(D) 🔂 ネットワークとインターネット接続                                                                                                    |                                                                                                    | 💙 🛃 移動   |
| 関連項目                                                                                                    | ネットワークとインターネット接続                                                                                                    |          |
| <ul> <li>マイネットワーク</li> <li>カソンなとその他のハードウェア</li> <li>リモート デスクトップ</li> <li>電話とモデムのオブション</li> <li>トラブルシューティング</li> <li>ホームネットワーン支たは小規<br/>(ア・オンズネットワーク)</li> <li>Internet Explorer</li> <li>ネットワークの追診断</li> </ul> | 作業を選びます<br>ク インターネット接後のセットアップやま更を行う<br>電報のネットワークに接続する<br>ホーム ネットワークはなは小規模オフィスのネットワークをセットアップはたはま更する<br>コントロール パネルを遅んで実行します<br>ク インターネット オブション 金 シュトワーク推断 | -        |

・ 「ローカルエリア接続 n」の n の値はコンピュータに登 録されているネットワーク アダプタの数によって異な ります。

4. 「ローカルエリアネットワーク」のアイコンを選択し、「この接続の情報を表示する」を クリックします。

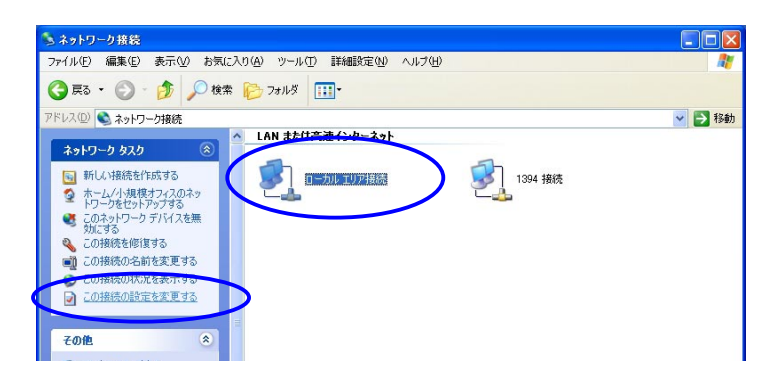

5. IPMATE FT3000R-STのネットワーク設定画面が表示されます。インタ-ネットプロトコル (TCP/IP)を選択し、プロパティをクリックしてください。

| 🔸 ローカル エリア接続のプロパティ 🛛 🕐 🔀                                                                                                    |
|----------------------------------------------------------------------------------------------------|
| 全般認証詳細設定                                                                                                    |
| 接続の方法:                                                                                                    |
| IPMATE FT3000R-ST                                                                                                    |
| 構成(2)                                                                                                    |
| この接続は次の項目を使用します(型):                                                                                                    |
| <ul> <li>✓ ■ Microsoft ネットワーク用クライアント</li> <li>✓ ■ Microsoft ネットワーク用ファイルとプリンタ共有</li> <li>✓ ■ QoS パケット スケジューラ</li> <li>✓ ★ インターネット プロトコル (TCP/IP)</li> </ul> |
| インストール(W) 削除(U) プロパティ(R)<br>説明<br>伝送制御プロトコル/インターネット プロトコル。相互接続されたさまざまな<br>ネットワーク間の通信を提供する、既定のワイド エリア ネットワーク プロトコ<br>ルです。                                   |
| □接続時に通知領域にインジケータを表示するѠ                                                                                                    |
| OK キャンセル                                                                                                    |

- 6.接続するLANの設定に従って、ネットワークの設定を行なってください。
  - ・ 「IP アドレスを自動的に取得する」

「DNS サーバーのアドレスを自動的に取得する」
 をクリックし、[OK]をクリックします。

| インターネット プロトコル (TCP/IP)のプロパティ 🛛 🕐 🔀                                                                   |
|----------------------------------------------------------------------------------------------------|
| 全般代替の構成                                                                                              |
| ネットワークでこの機能がサポートされている場合は、IP 設定を自動的に取得することがで<br>きます。サポートされていない場合は、ネットワーク管理者に適切な IP 設定を問い合わせ<br>てください。 |
| ● アドレスを自動的に取得する(0)                                                                                   |
| ○ 次の IP アドレスを使う(S):                                                                                  |
| IP アドレスQ:                                                                                            |
| サブネット マスク(山):                                                                                        |
| デフォルト ゲートウェイ (型):                                                                                    |
| ③ DNS サーバーのアドレスを自動的に取得する(B)                                                                          |
| ○次の DNS サーバーのアドレスを使う(E):                                                                             |
| 優先 DNS サーバー(P):                                                                                      |
| 代替 DNS サーバー( <u>A</u> ):                                                                             |
|                                                                                                    |
| OK キャンセル                                                                                             |

DHCP機能を利用してお使いになる場合は、この後次ページ以降を参照してワークグループの設定 を行なってください。

### < D H C P 機能を利用しないとき >

お使いのコンピュータで、DHCP機能を使用しない場合は、IPアドレスやサブネットマスク、 DNSサーバーのアドレスを設定します。

「ゲートウェイ」等、ネットワークの詳細設定が必要な場合は[詳細設定]をクリックします。

# **参考** ネットワークの設定 (既存のLANに接続するための設定)

## <ワークグループの設定>

IPMATE FT3000R - ST からワイヤレスLANに接続するためのネットワークの設定後、コンピュータを既存のLANに接続する場合、ワークグループの登録が必要です。

## <ワークグループ設定手順>

1.[スタート] [マイコンピュータ]をクリックします。

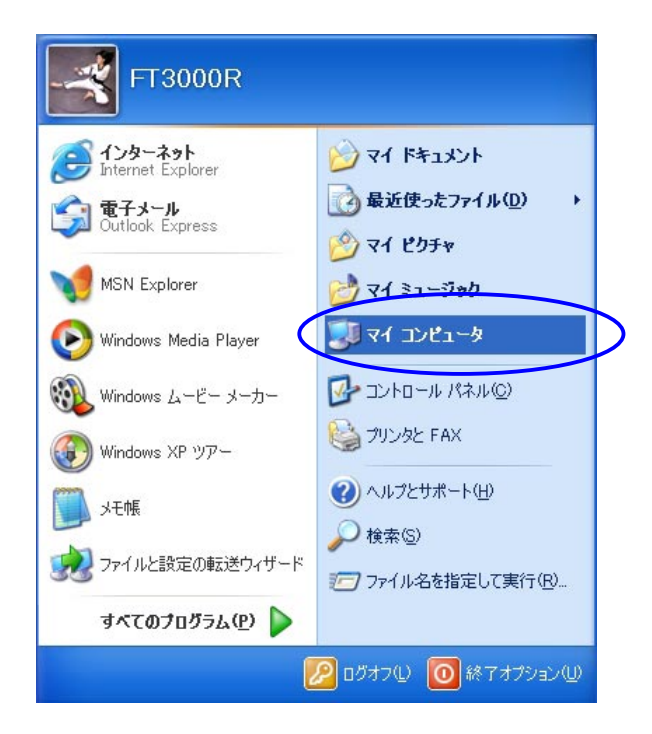

2.「マイコンピュータ」画面の「システムのタスク」から、「システム情報を表示する」をクリック します。

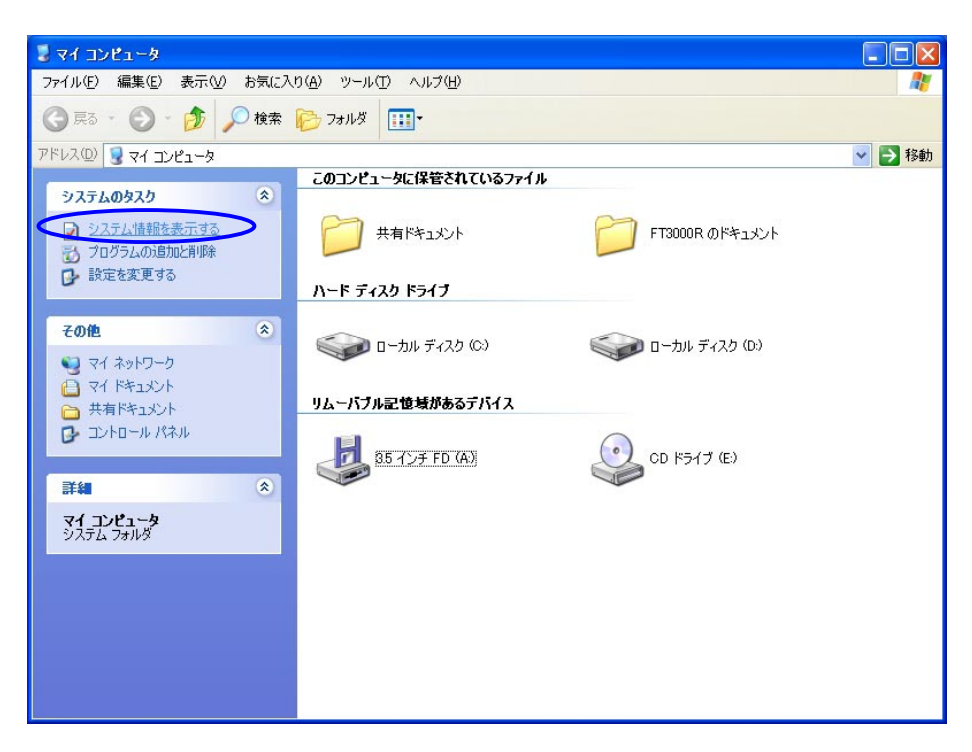

3.「システムのプロパティ」画面から、[コンピュータ名]タブをクリックし、 表示される画面の[変更]をクリックします。

| システムのプロパティ                                                                                                    |                                                                                                    |
|----------------------------------------------------------------------------------------------------|----------------------------------------------------------------------------------------------------|
| <ul> <li>システムのプロパティ</li> <li>全般 コンピュータ名 ルード</li> <li>次の情報を使って</li> <li>コンピュータの説明(①):</li> <li>フル コンピュータ名:</li> <li>ワークグルーブ:</li> <li>ネットワーク ID ウィザードを使<br/>ユーザー アカウントの作成を行<br/>てください。</li> <li>コンピュータ名を変更したりドメ<br/>リックしてください。</li> </ul> | ウェア 詳細設定 システムの復元 自動更新 リモート<br>ホットワーク上でこのコンピュータを識別します。<br>例: "Kitchen Computer"または "Mary's Computer".<br>fmv.<br>WORKGROUP<br>ってドメインへの参加およびローカル ネットワーク ID(N)<br>行びには、「ネットワーク ID をクリックし ネットワーク ID(N)<br>インに参加したりするには「変更」をク 変更(Q)… |
|                                                                                                    | OK         キャンセル         適用(A)                                                                                                    |

4.コンピュータ名、ワークグループを設定し、[OK]をクリックします。

| コンピュータ名の変更 ? 🔀                                                    |
|-------------------------------------------------------------------|
| このコンピュータの名前とメンバシップを変更できます。変更するとネットワーク<br>リソースへのアクセスに影響する可能性があります。 |
| コンピュータ名( <u>C</u> ):<br>MyPC                                      |
| フル コンピュータ名:<br>MyPC.                                              |
| [詳細( <u>M</u> )]                                                  |
| スのメリハー<br>〇ドメイン①:                                                 |
| <ul> <li>・<br/>ワークグループ(W):<br/>WORKGROUP</li> </ul>               |
| OK         キャンセル                                                  |

5. ワークグループへの登録確認画面が表示されます。内容を確認して[OK]をクリックします。

|   | システムのプロパティ 🔹 🔀                                                                        |
|---|---------------------------------------------------------------------------------------|
|   | 全般 コンピュータ名 ハードウェア 詳細設定 システムの復元 自動更新 リモート                                              |
|   | 次の情報を使ってネットワーク上でこのコンピュータを識別します。                                                       |
|   | コンピュータの説明(位):                                                                         |
|   | <del>例: "Kitchen</del> Computer"または "Mary's Computer".                                |
| 1 | フル コンピュータ名: MyPC.                                                                     |
| ۲ | ワークグループ: WORKGROUP                                                                    |
|   | ネットワーク ID ウィザードを使ってドメインへの参加およびローカル<br>ユーザー アカウントの作成を行うには、「ネットワーク ID] をクリックし<br>てください。 |
|   | コンピュータ名を変更したりドメインに参加したりするには [変更] をク 変更(2)<br>リックしてください。                               |
|   |                                                                                       |
|   |                                                                                       |
|   | 変更はコンピュータの再起動後に有効になります。                                                               |
|   | OK         キャンセル         適用(A)                                                        |

6. 再起動を確認する画面が表示されます。[はい]をクリックし、コンピュータを再起動してく ださい。

| システム設定の変更 |                                                                   |  |
|-----------|-------------------------------------------------------------------|--|
| 2         | 新しい設定を有効にするには、コンピュータを再起動する必要があります。<br>今すぐ再起動しますか?<br>はい(Y) いいえ(N) |  |

以上でネットワークの設定は終了です。

ネットワークが正常に使用できているかどうか、確認してください。

うまくインストールできなかった場合は、IPMATE FT3000R-STの取扱説明書のトラブルシュ ーティングもご覧ください。

ワンポイント!

ネットワークの動作確認には次の方法が使用できます。

< IPMATE FT3000R-APの設定画面を表示する>

WWWブラウザを立ち上げます。
 U R L に FT3000R-APのIPアドレスを入力します
 初期値の場合 192.168.1.1

ネットワークが正常に動作していれば設定画面が表示されます。

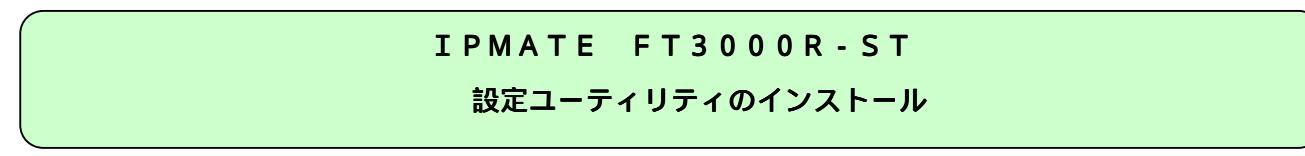

## <設定ユーティリティのインストール手順>

1. デスクトップ上の「stuty200」フォルダをクリックします。 「Setup」ファイルをダブルクリックします。

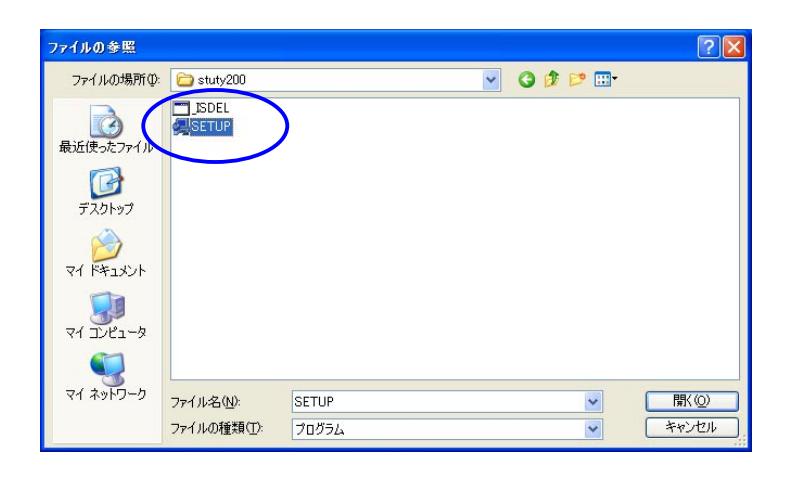

2.インストーラが起動されます。[次へ]をクリックします。

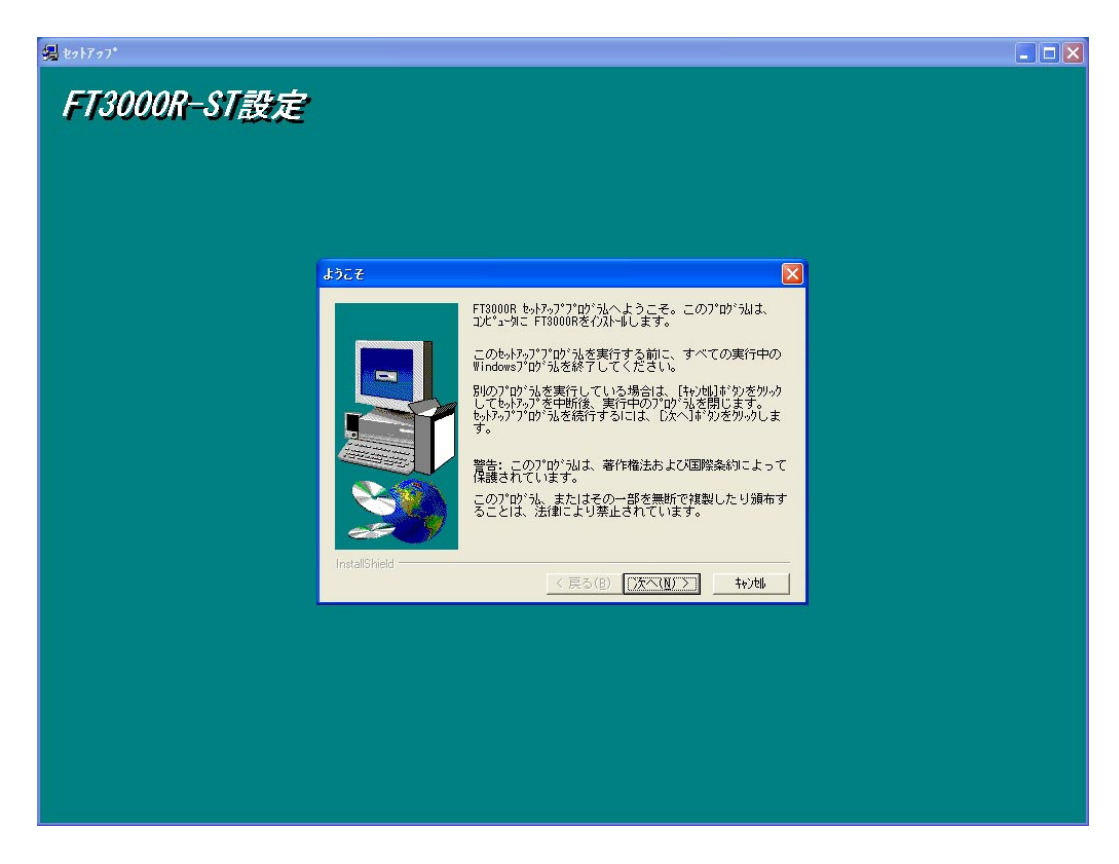

以降、画面の表示にしたがって設定ユーティリティをインストールします。

# 以上でインストール作業は終了です。 IPMATE FT3000R-ST 取扱説明書をご参照のうえ、「ESSID」を変更してください。

## 付録: 設定ユーティリティの削除

#### <設定ユーティリティの削除手順>

- [スタート] [コントロールパネル]をクリックします。
   「コントロールパネル」画面が表示されます。
- 「コントロールパネル」から、[プログラムの追加と削除]をクリックします。
   「プログラムの追加と削除」画面が表示されます。

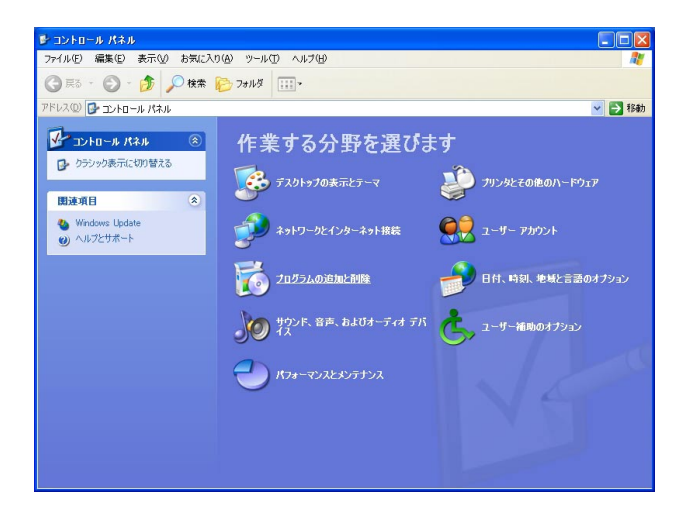

3. 「現在インストールされているプログラム」の中から「FT3000R」をクリックし、[変更/削除] ボタンをクリックします。

| 🐻 フログラムの追加と削除             |                                 |                               |                     |
|---------------------------|---------------------------------|-------------------------------|---------------------|
| 5                         | 現在インストールされているプログラム              | 並べ替え(S): 名前                   | ~                   |
| プログラムの<br>変更と削除(H)        | 🕂 FT3000R                       | サイズ<br>使用頻度                   | 0.46MB<br>中         |
| フログラムの<br>追加N             | このプログラムを変更したり、コンピュータから削除したりするには | 最終使用日<br>、「変更と削除」をクリックしてください。 | 2001/10/10<br>変更と削除 |
| して<br>Windows<br>コンボーネントの |                                 |                               |                     |
|                           |                                 |                               |                     |
|                           |                                 |                               |                     |
|                           |                                 |                               |                     |
|                           |                                 |                               |                     |
|                           |                                 |                               | 閉じる(2)              |

4. [ファイル削除の確認]画面が表示されます。[はい]をクリックします。

| 7ヶイル剤除の確認 |                                       |  |
|-----------|---------------------------------------|--|
| 2         | 選択したアフツケーションとそのすべてのコンポーネントを完全に削除しますか? |  |
|           | <u>(()()えい)</u> (いいえい)                |  |

- 5. 削除プログラムが起動され、「FT3000R」(設定ユーティリティ)が削除されます。 「アンインストールが完了しました」と表示されたら、[OK]ボタンをクリックしてください。
- 6. 「アプリケーションの追加と削除」画面で、[閉じる]をクリックしてください。

以上で、設定ユーティリティが削除されました。